# LiveNX AWS Cloud Monitoring

### Summary

| Product and Version | LiveNX 9.2.2                                 |
|---------------------|----------------------------------------------|
| Affected Devices    | LiveNX                                       |
| Document Name       | LiveNX AWS Cloud Monitoring Deployment Guide |
| Updated             | LiveNX                                       |

This document serves the purpose of deploying LiveNX with Cloud-Monitoring in an AWS deployment.

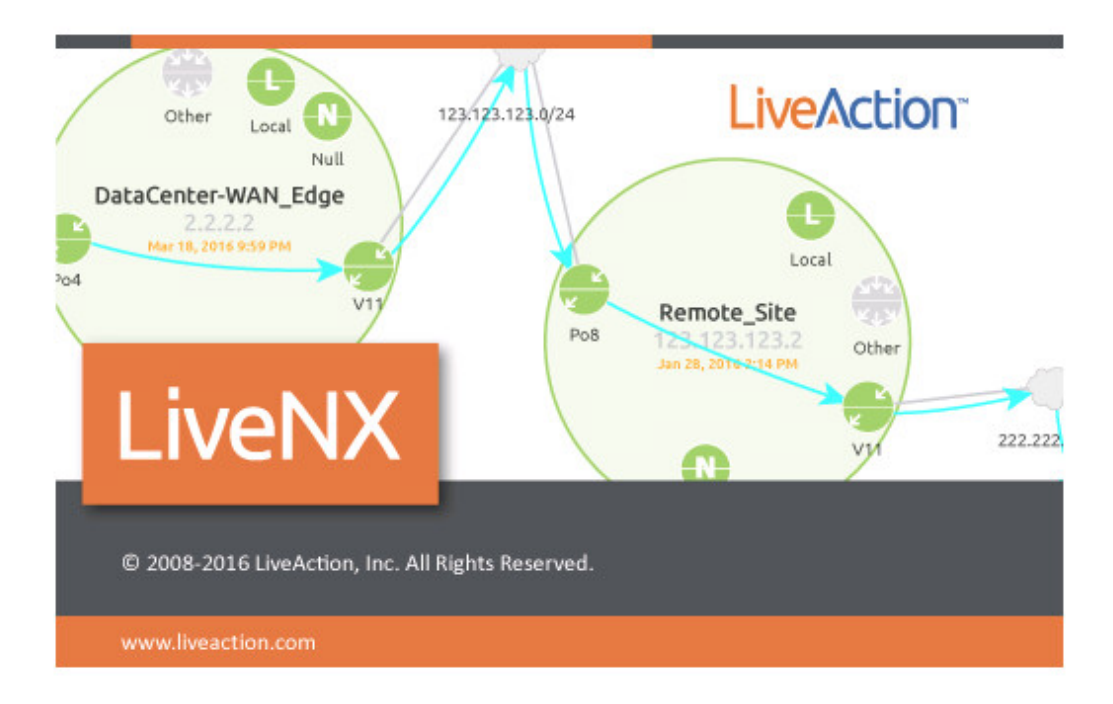

If you have any questions about this guide, or need any assistance in general please contact LiveNX support: <u>support@liveaction.com</u>.

### Overview

For deploying LiveNX cloud monitoring, these are the major conceptual components. This shows the LiveNX Server version, but it could also be a LiveNX node that can connect to a preexisting LiveNX server as long as the version numbers are the same.

### Major Components

- Actual EC2 image based off the LiveNX CM AMI image.
- VPC and settings for it to export Flow Log into S3 storage bucket.

- Setup of the S3 storage bucket.
- LiveNX CM API calls to CloudWatch API to get the flowlogs from S3 and contextual info about the environment
- Security and permissions need to be setup so that LiveNX CM can call the API properly and have access to S3

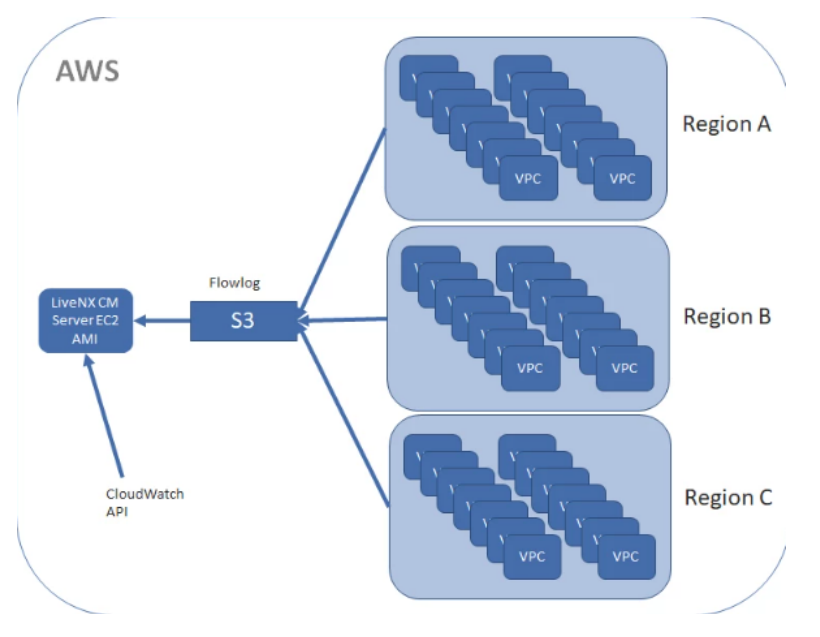

# AWS Modeling

In LiveNX the mapping of the customers AWS components is shown below. The VPC is modeled as a router with various interfaces connecting subnets to EC2 and AWS services. This model does have gaps in that AWS does not expose certain traffic through flowlog, for example Transit Gateways, Elastic Beanstalk etc.

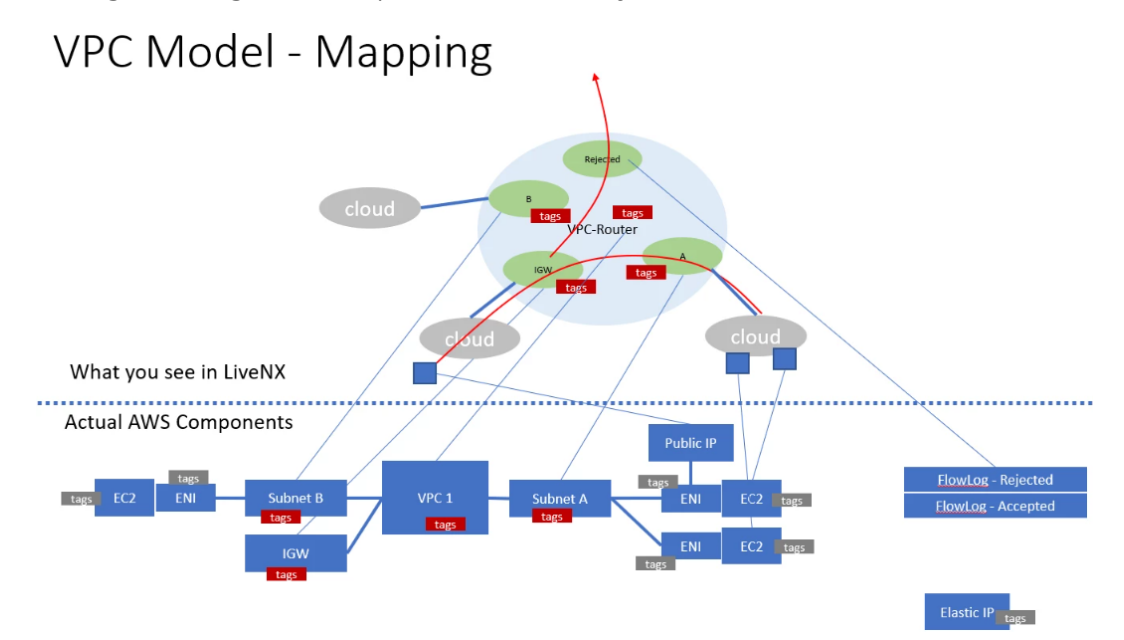

### Cost

The cost for deploying can be broken down into 3 components below. Other than the EC2 compute/store cost, the rest is very minimal if the LiveNX CM server lives in AWS and is

directly proportional to the amount of flowlogs collected. If the LiveNX CM node lives in AWS but talks to an on premises server, then there would be additional bandwidth costs for traffic exiting AWS but again, it would not be the raw flow as that would be stored local in the node.

- EC2 costs to run LiveNX AMI
- S3 costs to temporarily store flowlog
- Note: this is very minimal since can be set to purge after 1 day
- CloudWatch API (Deliver Logs to S3 Cost)
- First 10TB \$0.25 per GB
- Next 20TB \$0.15 per GB
- Next 20TB \$0.075 per GB
- Over 50TB \$0.05 per GB
- Data Stored \$0.03 per GB

# Deploying AMI in AWS Cloud

Contact the support/sales team to copy the latest AWS AMI with LiveNX-CM to your account-id. Once AMI is copied to the required region, we can deploy the same.

### **Deployment Steps**

 Login to AWS Console. Navigate to EC2 ? Images ? AMI and search with the provided `amiid.

| Launch  | Actions Y          |                              |         |                      |   |               |        |       |            |   |           |   |                            |   |             |   |                |        | 4 €       | ÷ ( | 0 |
|---------|--------------------|------------------------------|---------|----------------------|---|---------------|--------|-------|------------|---|-----------|---|----------------------------|---|-------------|---|----------------|--------|-----------|-----|---|
| Owned b | by me 👻 🔍 🗛        | II ID : ami-01cc178f169cbb99 | Ad 🖸 Ad | d filter             |   |               |        |       |            |   |           |   |                            |   |             |   | ØR             | < 1    | I to 1 of |     | н |
| Nan     | me                 | - AMI Name                   | -       | AMI ID               | * | Source -      | Owner  | ÷     | Visibility | × | Status    | ¥ | Creation Date              | + | Platform    | * | Root Device 1- | Virtua | lization  | •   |   |
| Live    | eNX 9.0.0 Server W | LiveNX Server 9.0.0/CM       | APP     | ami-01cc178f169cbb99 | 1 | 792068586670/ | 792068 | 86670 | Private    |   | available |   | December 19, 2019 at 11:57 |   | Other Linux |   | ebs            | hvm    |           |     |   |
|         |                    |                              |         |                      |   |               |        |       |            |   |           |   |                            |   |             |   |                |        |           |     |   |
|         |                    |                              |         |                      |   |               |        |       |            |   |           |   |                            |   |             |   |                |        |           |     |   |
|         |                    |                              |         |                      |   |               |        |       |            |   |           |   |                            |   |             |   |                |        |           |     |   |

2. Select the instance type and click next.

| aw                                 | S Services ~                                                                       | Resource Groups 🗸                                                      | *                                                       |                                                            |                                                                           | Д <sup>е</sup> hр                                      | rasath @ liveaction 👻 Oregon 🤊    | ▼ Support ▼         |
|------------------------------------|------------------------------------------------------------------------------------|------------------------------------------------------------------------|---------------------------------------------------------|------------------------------------------------------------|---------------------------------------------------------------------------|--------------------------------------------------------|-----------------------------------|---------------------|
| 1. Choose                          | AMI 2. Choose Instance Ty                                                          | 3. Configure Instance                                                  | 4. Add Storage 5. /                                     | Add Tags 6. Configure S                                    | ecurity Group 7. Review                                                   |                                                        |                                   |                     |
| Step 2<br>Amazon E0<br>give you th | : Choose an Inst<br>22 provides a wide selection<br>e flexibility to choose the ap | tance Type<br>of instance types optimize<br>propriate mix of resources | to fit different use case<br>for your applications. Let | es. Instances are virtual se<br>arn more about instance ty | rvers that can run applications. The<br>ypes and how they can meet your c | ey have varying combinations of CF<br>computing needs. | PU, memory, storage, and networki | ng capacity, and    |
| Filter by:                         | All instance types 👻                                                               | Current generation                                                     | <ul> <li>Show/Hide Colur</li> </ul>                     | nns                                                        |                                                                           |                                                        |                                   |                     |
| Currently                          | / selected: t2.large (Variable                                                     | e ECUs, 2 vCPUs, 2.3 GHz                                               | z, Intel Broadwell E5-268                               | 6v4, 8 GiB memory, EBS                                     | only)                                                                     |                                                        |                                   |                     |
|                                    | Family                                                                             | ~ Туре ~                                                               | vCPUs (i) -                                             | Memory (GIB) ~                                             | Instance Storage (GB) () -                                                | EBS-Optimized Available (i) +                          | Network Performance (i) -         | IPv6 Support        |
|                                    | General purpose                                                                    | t2.nano                                                                | 1                                                       | 0.5                                                        | EBS only                                                                  | -                                                      | Low to Moderate                   | Yes                 |
|                                    | General purpose                                                                    | t2.micro<br>Free tier eligible                                         | 1                                                       | 1                                                          | EBS only                                                                  | -                                                      | Low to Moderate                   | Yes                 |
|                                    | General purpose                                                                    | t2.small                                                               | 1                                                       | 2                                                          | EBS only                                                                  | -                                                      | Low to Moderate                   | Yes                 |
|                                    | General purpose                                                                    | t2.medium                                                              | 2                                                       | 4                                                          | EBS only                                                                  | -                                                      | Low to Moderate                   | Yes                 |
|                                    | General purpose                                                                    | t2.large                                                               | 2                                                       | 8                                                          | EBS only                                                                  | -                                                      | Low to Moderate                   | Yes                 |
|                                    | General purpose                                                                    | t2.xlarge                                                              | 4                                                       | 16                                                         | EBS only                                                                  | -                                                      | Moderate                          | Yes                 |
|                                    | General purpose                                                                    | t2.2xlarge                                                             | 8                                                       | 32                                                         | EBS only                                                                  | -                                                      | Moderate                          | Yes                 |
|                                    |                                                                                    |                                                                        |                                                         |                                                            |                                                                           | Cancel Previous Revie                                  | w and Launch Next: Configu        | re Instance Details |

3. Select the VPC, Subnet, Public access and click next.

| aws           | Services - R                    | esource   | Groups 🗸                              | *                                      |                  |             |            |                         |               |                | Ĺ              | }● hprasati  | h @ liveaction 👻   | Oregon 👻      | Support 👻       |   |
|---------------|---------------------------------|-----------|---------------------------------------|----------------------------------------|------------------|-------------|------------|-------------------------|---------------|----------------|----------------|--------------|--------------------|---------------|-----------------|---|
| 1. Choose All | II 2. Choose Instance Type      | 3. Con    | figure Instance                       | 4. Add Storage                         | 5. Add Tags      | 6. Config   | jure Se    | ecurity Group 7. Revie  | ew            |                |                |              |                    |               |                 |   |
| Step 3:       | Configure Instan                | ce De     | tails                                 |                                        |                  |             |            |                         |               |                |                |              |                    |               |                 |   |
| Configure the | e instance to suit your require | ments. Yo | u can launch mu                       | ultiple instances f                    | rom the same AN  | II, request | t Spol     | t instances to take adv | antage of the | e lower pricin | g, assign an i | access manag | gement role to the | instance, and | more.           | Î |
|               | Number of instances             | ()        | 1                                     |                                        | Launch into Auto | o Scaling   | Group      | р 🕕                     |               |                |                |              |                    |               |                 |   |
|               | Purchasing option               |           | Request Spo                           | t instances                            |                  |             |            |                         |               |                |                |              |                    |               |                 |   |
|               | Network                         | ()        | vpic-etter (1998)                     | SilegsyLive®X                          |                  | • 0         | <b>3</b> 0 | reate new VPC           |               |                |                |              |                    |               |                 |   |
|               | Subnet                          |           | subriat automation<br>53 IP Addresses | iiii   piisidie2   us-v<br>s available | west-2b          | ٣           | С          | reate new subnet        |               |                |                |              |                    |               |                 | l |
|               | Auto-assign Public IP           | (j)       | Enable                                |                                        |                  | *           |            |                         |               |                |                |              |                    |               |                 | ľ |
|               | Placement group                 | (i)       | Add instance                          | to placement gro                       | quo              |             |            |                         |               |                |                |              |                    |               |                 |   |
|               | Capacity Reservation            | ()        | Open                                  |                                        |                  | · 0         | C C        | reate new Capacity Re   | eservation    |                |                |              |                    |               |                 |   |
|               | IAM role                        |           | None                                  |                                        |                  | · C         | ; ci       | reate new IAM role      |               |                | ÷              |              |                    |               |                 |   |
|               | Shutdown behavior               |           | Stop                                  |                                        |                  | *           |            |                         |               |                |                |              |                    |               |                 |   |
| Enal          | ble termination protection      | ()        | Protect again                         | nst accidental terr                    | nination         |             |            |                         |               |                |                |              |                    |               |                 |   |
|               | Monitoring                      | ()        | Enable Cloud                          | Watch detailed r                       | nonitoring       |             |            |                         |               |                |                |              |                    |               |                 | ÷ |
|               |                                 |           |                                       |                                        |                  |             |            |                         |               |                | Cancel         | Previous     | Review and L       | aunch Ne      | ext: Add Storag | 0 |

#### 4. Modify the storage limit and Click next.

| <u> </u>                                                                      | Service                                                  | es ∽ Resourc                                          | e Groups 😽                                    | *                               |                               |                           |                                                         |                                     |                                 | <b>4</b> •               | hprasath @ liveaction 👻      | Oregon 👻      | Support 👻 |   |
|-------------------------------------------------------------------------------|----------------------------------------------------------|-------------------------------------------------------|-----------------------------------------------|---------------------------------|-------------------------------|---------------------------|---------------------------------------------------------|-------------------------------------|---------------------------------|--------------------------|------------------------------|---------------|-----------|---|
| 1. Choose AMI                                                                 | 2. Choose In                                             | stance Type 3. Co                                     | onfigure Instance                             | 4. Add Storage                  | 5. Add T                      | ags 6.                    | Configure Security Group                                | 7. Review                           |                                 |                          |                              |               |           |   |
| Step 4: Ad<br>Your instance will<br>edit the settings o<br>storage options in | d Stora<br>be launched<br>of the root vol<br>a Amazon EC | ge<br>with the following s<br>ume. You can also<br>2. | storage device settir<br>attach additional EE | ngs. You can a<br>3S volumes af | attach additi<br>ter launchin | onal EBS \<br>g an instar | volumes and instance sto<br>ice, but not instance store | re volumes to yo<br>e volumes. Lean | ur instance, or<br>n more about |                          |                              |               |           |   |
| Volume Type                                                                   | j)                                                       | Device (j)                                            | Snapshot (i)                                  |                                 | Size (GiB)                    | 1                         | Volume Type (j)                                         |                                     | IOPS (j)                        | Throughput<br>(MB/s) (i) | Delete on<br>Termination (i) | Encryption    | D         |   |
| Root                                                                          |                                                          | /dev/sda1                                             | snap-0a98f58305f                              | fdbb578                         | 20                            | ]                         | General Purpose SSD                                     | (gp2) •                             | 100 / 3000                      | N/A                      | 2                            | Not Encrypted | •         | _ |
| EBS                                                                           | ٣                                                        | /dev/sdb *                                            | Search (case-inse                             | ensit                           | 50                            |                           | General Purpose SSD                                     | (gp2) •                             | 150 / 3000                      | N/A                      | ×                            | Not Encrypted | •         | ⊗ |
| Add New Volum                                                                 | ble customer                                             | s can get up to 30 C                                  | 3B of EBS General                             | Purpose (SS                     | D) or Magne                   | tic storage               | . Learn more about free                                 | usage tier eligibi                  | lity and                        |                          |                              |               |           |   |
|                                                                               |                                                          |                                                       |                                               |                                 |                               |                           |                                                         |                                     |                                 |                          |                              |               |           |   |

#### 5. Add appropriate tags and Click next.

| aws services Becourse Crowns 1                                                                                                    |                                                                          | 0             |                       |                                       |          |
|----------------------------------------------------------------------------------------------------|--------------------------------------------------------------------------|---------------|-----------------------|---------------------------------------|----------|
|                                                                                                    |                                                                          | 4             | nprasatn @ liveaction | <ul> <li>Oregon &lt; Suppo</li> </ul> | n v      |
| 1. Choose AMI 2. Choose Instance Type 3. Configure Instance 4. Add Storage                                                                                                    | e 8. Add Tags 6. Configure Security Group 7. Review                      |               |                       |                                       |          |
| Step 5: Add Tags<br>A tag consists of a case-sensitive key-value pair. For example, you could define a<br>A copy of a tag can be applied to volumes, instances or both.<br>Tags will be applied to all instances and volumes. Learn more about tagging you | a tag with key = Name and value = Webserver.<br>Ir Amazon EC2 resources. |               |                       |                                       |          |
| Key (128 characters maximum)                                                                                                    | Value (256 characters maximum)                                           | Instances (j) | Volumes (i)           |                                       |          |
| Name                                                                                                    | LiveNX-CM                                                                | 2             | × 8                   |                                       |          |
|                                                                                                    |                                                                          |               |                       |                                       |          |
|                                                                                                    | Canc                                                                     | el Previous   | Review and Launch     | Next: Configure Securi                | ty Group |

6. Add the required security group and then click review and launch.

|                                                                                                    | Security group name:                                                                                                    | Select an existing sec                                                                                                    | urity group                                                                                                    |                                                                                                    |                                                                                                    |
|----------------------------------------------------------------------------------------------------|----------------------------------------------------------------------------------------------------|----------------------------------------------------------------------------------------------------|----------------------------------------------------------------------------------------------------|----------------------------------------------------------------------------------------------------|----------------------------------------------------------------------------------------------------|
|                                                                                                    | Description:                                                                                                    | Allow LiveNX Server                                                                                                    | and LiveNX-CM ports in SG                                                                                                    |                                                                                                    |                                                                                                    |
| /pe (i)                                                                                                    | Proto                                                                                                    | col (j                                                                                                    | Port Range (i)                                                                                                    | Source (i)                                                                                                    | Description (i)                                                                                                    |
| SH •                                                                                                    | TCP                                                                                                    |                                                                                                    | 22                                                                                                    | Custom • 0.0.0.0/0, ::/0                                                                                                    | SSH from Public                                                                                                    |
| TTP •                                                                                                    | TCP                                                                                                    |                                                                                                    | 80                                                                                                    | Custom • 0.0.0.0/0, ::/0                                                                                                    | Web UI access - Redirect to HTTPS                                                                                                    |
| ustom TCP F •                                                                                                    | TCP                                                                                                    |                                                                                                    | 7000                                                                                                    | Custom • 0.0.0.0/0, ::/0                                                                                                    | Java Client Access                                                                                                    |
| ustom TCP F •                                                                                                    | TCP                                                                                                    |                                                                                                    | 8092                                                                                                    | Custom • 0.0.0.0/0, ::/0                                                                                                    | Java Web Client Launch (Deprycated)                                                                                                    |
| ustom TCP F •                                                                                                    | TCP                                                                                                    |                                                                                                    | 8093                                                                                                    | Custom • 0.0.0.0/0, ::/0                                                                                                    | API Access                                                                                                    |
| ustom TCP F •                                                                                                    | TCP                                                                                                    |                                                                                                    | 8443                                                                                                    | Custom • 0.0.0.0/0, ::/0                                                                                                    | LiveNX Admin                                                                                                    |
| ustom TCP F •                                                                                                    | TCP                                                                                                    |                                                                                                    | 9443                                                                                                    | Custom • 0.0.0.0/0, ::/0                                                                                                    | LiveNX-CM                                                                                                    |
| ustom UDP I •                                                                                                    | UDP                                                                                                    |                                                                                                    | 2055                                                                                                    | Custom • 0.0.0.0/0, ::/0                                                                                                    | NetFlow                                                                                                    |
|                                                                                                    |                                                                                                    |                                                                                                    |                                                                                                    |                                                                                                    |                                                                                                    |
| ATTPS •<br>Add Rule<br>AWS<br>Choose AMI                                                                                                    | TCP<br>Services ~ Resource                                                                                                    | e Groups 🗸 🔭                                                                                                    | 443<br>J Storage 6. Add Tags 6. Configure S4                                                                                                    | Custom • 0.0.0.00, ::10                                                                                                    | Web UI - HTTPS Cancel Previous Review and L                                                                                                    |
| Add Rule<br>aws<br>Choose AMI<br>ecurty group is a<br>instance, add                                                                                                    | Services ~ Resource<br>choose instance Type 3. Co<br>figure Security Gr<br>set of frewalt rules that contri<br>uses that allow unrestricted are                                                                                                    | e Groups v s<br>Ingure Instance 4.Add<br>OUD<br>Uthe traffic for your inst<br>ess to the HTTP and H                                                                                                    | 443<br>I Storage 5: Add Tags 6: Configure 54<br>Iance. On this page, you can add rules to a<br>ITTPS ports. You can create a new security                                                                                   | Custom     0.0.0.00, :::0       curity droup     7. Review       low specific traffic to reach your instance. For examproup or select from an existing one below. Learn in | Web UI - HTTPS           Cancel         Previous         Review and L           Image: A structure of the structure of the structure o |
| ATTPS • • • • • • • • • • • • • • • • • • •                                                                                                    | Services ~ Resource<br>Choose Instance Type 3.00<br>figure Security ta contri-<br>ules that allow unrestricted acc<br>Assign a security group: %                                                                                                    | e Croups                                                                                                    | 443<br>I Storage 5: Add Tags 6: Configure 54<br>Iance. On this page, you can add rules to a<br>TITPS pots. You can create a new security<br>group                                                                           | Custom                                                                                                    | Web UI - HTTPS           Cancel         Previous         Review and L           Image: A structure of the structure of the structure o |
| Attres • • • • • • • • • • • • • • • • • • •                                                                                                    | Services  Resource Croose instance Type 3.00 figure Security Gr iset of firewait rules that contrive that allow instance that contrive astign a security group:                                                                                                    | s Groups ><br>tigure Instance 4. Ad-<br>due traffic for your Inst<br>ess to the HTTP and H4<br>Create a new security /<br>Select an existing secu-<br>Select an existing secu-                                   | 443<br>I Storage 6. Add Tags 6. Cenfigure 54<br>tance. On this page, you can add rules to a<br>TTPPS ports. You can create a new security<br>group<br>urity group                                                           | Custom                                                                                                    | Web UI - HTTPS           Cancel         Previous         Review and L           Q*         hpraseth @ levesction * Oregon * Support           cle, if you want to set up a web server and allow internet traffic to note about Amazon EC2 security groups.         internet traffic to note about Amazon EC2 security groups.                                                                                                    |
| ddd Rule                                                                                                    | Services  Resource Croose Instance Type 3. Co figure Security Gr set of frewait rules that alcour meta-ficted ac Assign a security group:  Security group name Description:                                                                                                    | Croups                                                                                                    | 443<br>I Storage 5. Add Tags 6. Configure 54<br>Iance. On this page, you can add rules to a<br>TTPS ports. You can create a new security<br>group<br>unity group<br>and LiveNX-CM ports in SG                               | Custom                                                                                                    | Web UL - HTTPS       Cancel     Previous       Review and L       Image: Previous     Review and L       Image: Previous     Review and L                                                                                                    |
| ATTPS • • • • • • • • • • • • • • • • • • •                                                                                                    | Services  Resource Services  Resource Services  Security Gri Gigure Security Gri Security group  Security group  Security  Security  S | Croups                                                                                                    | 443  J Storage 5: Add Tags 6: Configure 54 tance. On this page, you can add rules to a TTPS ports. You can create a new security group and LiveNX-CM ports in SG Port Range ()                                              | Custom                                                                                                    | Web UI - HTTPS       Cancel       Previous       Review and L       Image: Previous       Previous       Previous       Previous       Image: Previous       Previous       Previous<                                                                                                    |
| dd Rule<br>dd Rule<br>aws<br>choose AM<br>ap 6: Cor<br>curvity group is<br>instance, add<br>a<br>sha                                                                                                    | Services  Resource Choose Instance Type Security Gri Security group name Bescurity group name Description: TOP                                                                                                    | Croups                                                                                                    | 443<br>3 Storage 5 Add Tags 6. Configure 54<br>tance. On this page, you can add rules to a<br>ITTPS ports. You can create a new security<br>group<br>and LiveNX-CM ports in SG<br>Port Range ()<br>22                       | Custom                                                                                                    | Web UI - HTTPS         Cancel       Previous         Review and L         A <sup>®</sup> hyrasath @ lovaction * Oregon * Support         ple, if you want to set up a web server and allow internet traffic to nore about Amazon EC2 security groups.         Description       ()         leg. SSH for Admin Desktop                                                                                                    |
| atter and a second at a second at a second | Services  Resource Croose Instance Type 3. Co figure Security Gr set of frewait rules that allow unrestricted ace Assign a security group: Gecurity group name: Description: Prote TCP                                                                                                    | a Croups • •<br>tigure Instance • A. Ads<br>OUD<br>all the traffic for your instance<br>ass to the HTTP and HTTP and<br>the security<br>Select an existing second<br>LivenX-CM<br>Allow LivenX Server a<br>col ① | 443<br>i Storage 6. Add Tags 6. Configure Se<br>tance. On this page, you can add rules to a<br>tTTPS ports. You can create a new security<br>urity group<br>urity group<br>and LiveNX-CM ports in SG<br>Port Range ()<br>22 | Custom                                                                                                    | Web UI - HTTPS       Cancel     Previous       Review and L       A* hpraseth @ lovaction * Oregon * Support       ble, if you want to set up a web server and allow internet traffic to tore about Amazon EG2 security groups.       Description ()       e.g. SSH for Admin Desktop                                                                                                    |
| dd Rule dd Rule dd Rul | Services  Resource Choose Instance Type 3.00 figure Security Gri set of firewail rules that contrives that advort unrestricted ac Assign a security group: Becurity group name: Description: TCP                                                                                                    | Croups                                                                                                    | 443<br>I Storage 5. Add Tags 6. Configure 54<br>I ance. On this page, you can add rules to a<br>TTPS ports. You can create a new security<br>group<br>urity group<br>and LiveNX-CM ports in SG<br>Port Range ()<br>22       | Custom                                                                                                    | Web UI - HTTPS       Cancel       Previous       Review and L       Image: Cancel       Previous       Review and L       Image: Cancel       Previous       Review and L       Image: Cancel       Previous       Review and L       Image: Cancel       Previous       Review and L       Image: Cancel       Previous       Image: Cancel       Image: Cancel       Image: Cance                                                                                                    |

- **Note** In documentation the ports are exposed to open world, harden the security group according to organization policy.
  - 7. Navigate to previous tabs for modifying/Click on Launch.

| ġ              | aws               | Services                                           | ∽ Reso                                             | urce Groups 😽                                                 | *                                                                         |                                                                                                    |                                                                                       |                                         |                                                          | ↓ hprasath @ liveaction | • Oregon • | • Support •       |
|----------------|-------------------|----------------------------------------------------|----------------------------------------------------|---------------------------------------------------------------|---------------------------------------------------------------------------|----------------------------------------------------------------------------------------------------|---------------------------------------------------------------------------------------|-----------------------------------------|----------------------------------------------------------|-------------------------|------------|-------------------|
| 1. Cho         | ose AMI           | 2. Choose Inst                                     | ance Type 3                                        | 8. Configure Instance                                         | 4. Add Storage                                                            | 5. Add Tags                                                                                                    | 6. Configure Security Group                                                           | 7. Review                               |                                                          |                         |            |                   |
| Step<br>Please | 7: Re             | view Ins<br>r instance lau                         | tance La<br>nch details. Yo                        | aunch<br>ou can go back to                                    | edit changes for each s                                                   | ection. Click L                                                                                                    | aunch to assign a key pair                                                            | to your instance a                      | Ind complete the launch pr                               | ocess.                  |            |                   |
| •              | Your in<br>You ca | ove your ins<br>istances may l<br>in also open a   | stances' ser<br>be accessible :<br>dditional ports | curity. Your se<br>from any IP addre<br>in your security g    | curity group, Livel<br>ss. We recommend that<br>roup to facilitate access | NX-CM, is on<br>the sto the application of the store of the store of the | open to the world.<br>rour security group rules to a<br>tion or service you're runnir | allow access from<br>ng, e.g., HTTP (80 | known IP addresses only.<br>)) for web servers. Edit sec | urity groups            |            |                   |
| ▼ AN           | II Detail         | S                                                  |                                                    |                                                               |                                                                           |                                                                                                    |                                                                                       |                                         |                                                          |                         |            | Edit AMI          |
|                | ∆ [C<br>R         | ari LiveNX-C<br>opied ami-030<br>ot Device Type: e | M - ami-0783<br>a2d8cc88816b0<br>bs Virtualizatio  | 3 <b>b6ef205362154</b><br>19 from us-east-2] [<br>n type: hvm | an LiveNX Server                                                          |                                                                                                    |                                                                                       |                                         |                                                          |                         |            |                   |
| Ins            | stance T          | уре                                                |                                                    |                                                               |                                                                           |                                                                                                    |                                                                                       |                                         |                                                          |                         | E          | dit instance type |
| 1              | nstance T         | ype                                                | ECUs                                               | vCPUs                                                         | Memory (GiB)                                                              | Instance                                                                                                    | Storage (GB)                                                                          | EBS-Optimize                            | d Available                                              | Network Performance     |            |                   |
| t              | 2.large           |                                                    | Variable                                           | 2                                                             | 8                                                                         | EBS only                                                                                                    |                                                                                       | -                                       |                                                          | Low to Moderate         |            |                   |
| ▼ Se           | curity G          | roups                                              |                                                    |                                                               |                                                                           |                                                                                                    |                                                                                       |                                         |                                                          |                         | Edit       | security groups   |
| Se             | curity aro        | up name                                            | LiveNX-0                                           | M                                                             |                                                                           |                                                                                                    |                                                                                       |                                         |                                                          |                         |            |                   |
|                | , ,               |                                                    |                                                    |                                                               |                                                                           |                                                                                                    |                                                                                       |                                         |                                                          |                         | Cancel Pr  | evious Launch     |

8. Select a key pair/add a new one to launch.

×

#### Select an existing key pair or create a new key pair

A key pair consists of a **public key** that AWS stores, and a **private key file** that you store. Together, they allow you to connect to your instance securely. For Windows AMIs, the private key file is required to obtain the password used to log into your instance. For Linux AMIs, the private key file allows you to securely SSH into your instance.

Note: The selected key pair will be added to the set of keys authorized for this instance. Learn more about removing existing key pairs from a public AMI.

| Choose an existing key pair             | • |
|-----------------------------------------|---|
| Select a key pair                       |   |
| hadiiiiiiiiiiiiiiiiiiiiiiiiiiiiiiiiiiii | * |
|                                         |   |

I acknowledge that I have access to the selected private key file (hari-keypair.pem), and that without this file, I won't be able to log into my instance.

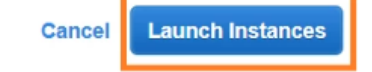

### S3 Bucket Setup

- We will be using flowlog stored in S3, if the customer already has it setup then simply reuse.
- Otherwise create an empty S3 bucket, AWS CloudWatch will automatically populate and create the folder hierarchy.
- Any S3 buckets with the proper permissions for LiveNX CM to have read access would work
- It is recommended to set the life cycle management on the S3 bucket so automatically purge as LiveNX CM polls, it is not necessary to keep the logs stored historically anymore.

Here is an example life cycle setting

| Bendoes - Resource Groups - %           |                                                                                    |
|-----------------------------------------|------------------------------------------------------------------------------------|
| Amazon 53 > john-vpo-flowlog            | Lifecycle rule X                                                                   |
| john-vpc-flowlog                        | Name and scope 2 transitions 3 Explosions 4 Review                                 |
| Overview Properties Permissions Managem | Configure expiration                                                               |
|                                         | Current version  Previous versions                                                 |
| Lifecycle Replication Analytics         | Expire current version of object ()                                                |
| A AND RESIDENT                          | After 1 days from object creation                                                  |
|                                         | Permanently delete previous versions ()                                            |
| Lifecycle rule Applied to               | After 1 days from becoming a previous version                                      |
| Soulogarge Whole backet                 | Clean up expired object delete markers and incomplete multipart<br>uploads         |
|                                         | Clean-up expired object delete markers 0                                           |
|                                         |                                                                                    |
|                                         | You cannot enable clean up expired object delete markers if you enable Expiration. |
|                                         | Clean up incomplete multipart uploads ()                                           |
|                                         | After 1 days from start of upload                                                  |
|                                         | ·                                                                                  |
|                                         | Previous                                                                           |
|                                         |                                                                                    |

### Enable AWS VPC Flow Log

Go to AWS Console and navigate to VPC. Select the VPC and click on Flow Logs.

| aws Service                                                                                                    | s - Resource Groups - 5                                                       |                          |                     | 💭 * hprasath @ horaction + Oregon + | Support =    |
|----------------------------------------------------------------------------------------------------|-------------------------------------------------------------------------------|--------------------------|---------------------|-------------------------------------|--------------|
| VPC Dashboard<br>Finer by VPC:<br>Q, Select a VPC                                                                                                    | Create VNC Actions *<br>Q, Filter by tags and attributes or search by keyword |                          |                     | K < 1                               | • • •        |
| Virtual Private                                                                                                    | Name -                                                                        | VPC ID * State ·         | IPv4 CIDR IPv6 CIDR | DHCP options set                    | Main Route   |
| Cloud                                                                                                    | Management                                                                    | vpc-0104060 available    | 172.31.0.016 .      | dopt-e7c2d85                        | rtb-d0200abr |
| Your VPCs                                                                                                    | Etspel/velit                                                                  | vpo-elacilidita avalable | 172.22.0.016        | dopt-35e83f50                       | 10-4361602   |
| Noute Tables<br>Internet Gateways<br>Egness Only Internet<br>Gateways<br>DHCPP Options Sens<br>Elantic IPs<br>Elantic IPs<br>Encipoints<br>Encipoint Services |                                                                               |                          |                     |                                     |              |
| NAT Gateways<br>Peering Connections                                                                                                    | VPC: spc.00ba1366<br>Description CIDR Blocks Flow Logs                        | Taga                     |                     |                                     |              |
| Network ACLa                                                                                                    | VPC ID spc-0364506                                                            |                          | Tenancy defa        | ut.                                 |              |
| Security Groups                                                                                                    | Pv4 CDR 172 31.0 016                                                          |                          | Classic link Disc   | Died<br>Died                        |              |

We can use the toggle buttons on the right to display different size screens. Click on 'Create flow log.'

| VPC: vpc-03ba4366                      |                               |                     |                                      |                          |                                  |          |               | E            |   |
|----------------------------------------|-------------------------------|---------------------|--------------------------------------|--------------------------|----------------------------------|----------|---------------|--------------|---|
| Description                            | CIDR Blocks                   | Flow Logs           | Tags                                 |                          |                                  |          |               |              |   |
| You can create flow<br>Create flow log | ogs on your reso<br>Actions ¥ | urces to capture IF | P traffic flow information           | on for the network inter | faces for your resources. Les    | arn more |               |              |   |
|                                        |                               |                     |                                      |                          |                                  |          | к <           | None found > | > |
| Flow Log ID                            | ۰ °                           | Filter              | <ul> <li>Destination ty -</li> </ul> | Destination name         | <ul> <li>IAM Role Arm</li> </ul> |          | Creation Time |              |   |
|                                        |                               |                     |                                      | You do not have any      | y Flow Logs in this region       |          |               |              |   |

It will take us to Flow Log window. Select the filter 'All' in the dropdown.

| aws services - Re                                                          | source Groups 🚽 🖌                                                                                                    |        |                                                                                             | ۵.        | hprassith (i) location: $\tau$ | Oregon + | Support + |
|----------------------------------------------------------------------------|----------------------------------------------------------------------------------------------------|--------|---------------------------------------------------------------------------------------------|-----------|--------------------------------|----------|-----------|
| VPCs > Create flow log                                                     |                                                                                                    |        |                                                                                             |           |                                |          |           |
| Create flow log                                                            |                                                                                                    |        |                                                                                             |           |                                |          |           |
| Flow logs can capture IP traffic flow inform                               | ation for the network interfaces associated with your r                                                                        | HOUTOR | s. You can create multiple subscriptions to send traffic to different de                    | estinatio | s. Learn more                  |          |           |
| Resources<br>Filter*<br>Destination<br>Destination log proop*<br>IAM role* | All All All All Accept Depend And Accept Depend And No IAMI role selected The IAMI role must have permission to publish to the | • c    | 0<br>0<br>0<br>0<br>0<br>0<br>0<br>0<br>0<br>0<br>0<br>0<br>0<br>0<br>0<br>0<br>0<br>0<br>0 |           |                                |          |           |
| * Required                                                                 |                                                                                                    |        |                                                                                             |           | Cascal Create                  |          |           |

For Max Aggregation Interval:

| VPCs >   | Create flow log                                   |                                                                           |         |                         |
|----------|---------------------------------------------------|---------------------------------------------------------------------------|---------|-------------------------|
| Crea     | te flow log                                       |                                                                           |         |                         |
| Flow log | s can capture IP traffic flow inform<br>Resources | nation for the network interfaces associated with your<br>vpc-876990e0    | resourc | es. You can create mult |
|          | Filter*                                           | All                                                                       | C       | 0                       |
|          | Maximum aggregation interval                      | <ul> <li>10 minutes</li> <li>1 minute</li> </ul>                          |         |                         |
|          | Destination                                       | <ul> <li>Send to CloudWatch Logs<br/>Send to an S3 bucket     </li> </ul> |         |                         |
|          | S3 bucket ARN*                                    | Example: am:aws:s3:::bucket_name                                          | 0       |                         |

Set it to 1 minute. So, each flow record would be aggregated for a 1-minute time interval, like time out setting in router NetFlow. But the records are written to S3 approximately every 5 minutes. And on interfaces attached to Nitro based EC2 instances, the maximum is always 1 minute even if a higher value is selected. For the Destination select 'Send to an S3 Bucket.' For bucket arn, open s3 in another tab and copy the ARN as below.

| aws service                               | s 🗸 Resource Groups 🖌 🖌                                                                                                    |                        | A* hprasath @ liveaction             | * Global * Support *     |
|-------------------------------------------|----------------------------------------------------------------------------------------------------|------------------------|--------------------------------------|--------------------------|
| Amazon S3                                 | Archive all your long-term data into Amazon \$3 Glacier Deep Archive                                                                                                    |                        |                                      | Documentation            |
| Buckets 4                                 | S3 buckets                                                                                                    |                        | deser-om-textings                    | ×                        |
|                                           | Q. Search for buckets                                                                                                    |                        | Copy Buchet AVIN                     |                          |
| Block public access<br>(account settings) | Create bucket     Edit public access settings     Empty     Delete                                                                                                    |                        | Properties Event                     | Active notifications     |
| Easture scotlight                         | Bucket name                                                                                                    | Access 0 •             | Mi A delete                          | Disabled                 |
|                                           | 🗌 🕱 heljolisederedariaet                                                                                                    | Bucket and objects not | Logging<br>Static web honling        | p Disabled<br>p Disabled |
|                                           | 5 8 amaana 8                                                                                                    | Bucket and objects not | Tag<br>Requester pays                | s Disabled               |
|                                           | 🗋 📱 dezzionikiwanismen                                                                                                    | 0.00                   | Object look<br>Transfer acceleration | k Disabled               |
|                                           | B Importante and additional and an additional and a second and a second and a se | Objects can be public  |                                      |                          |
|                                           | . Strasslut                                                                                                    | Objects can be public  | Owner<br>Block public access         | r Iveactionrocks         |
|                                           | 🗌 📱 investigatetteringitationprocept                                                                                                    | Objects can be public  | Bucket policy                        | Yes                      |
|                                           | 🗋 🖉 Sumetina antisaturphanturphat                                                                                                    | Objects can be public  | CORS configuration                   | 1 No                     |
|                                           | B Promiseda                                                                                                    | 0.00                   |                                      |                          |
|                                           | C S Invertion Section                                                                                                    | Objects can be public  | Lilecycle<br>Lilecycle               | Enabled                  |

Paste the copied ARN value in the text box 'S3 bucket ARN\*.'

| aws serv                   | vices - Re          | source Groups 🚽 🔹                                                          |                             |                              |                                           | ۵.          | Ingreseth () Investion + | Oregon + | Support + |
|----------------------------|---------------------|----------------------------------------------------------------------------|-----------------------------|------------------------------|-------------------------------------------|-------------|--------------------------|----------|-----------|
| Create flow lo             | og                  |                                                                            |                             |                              |                                           |             |                          |          |           |
| Flow logs can capture IP t | traffic flow inform | ation for the network interfaces associate                                 | I with your resources. Yo   | u can create multiple sub    | scriptions to send traffic to different ( | destination | s. Learn more            |          |           |
|                            | Resources           | vpc-038a4366 0                                                             |                             |                              |                                           |             |                          |          |           |
|                            | Filter*             | Al                                                                         | - C 0                       |                              |                                           |             |                          |          |           |
| _                          | Destination         | <ul> <li>Send to CoudWatch Logs 0</li> <li>Send to an 53 bucket</li> </ul> |                             |                              |                                           |             |                          |          |           |
| s                          | 3 bucket ARN*       | amavss3-iffimiuuiumpi                                                      | 0                           |                              |                                           |             |                          |          |           |
| Please note, a resour      | rce-based policy r  | will be created for you and attached to the                                | target bucket.              |                              |                                           |             |                          |          |           |
|                            |                     |                                                                            |                             |                              |                                           |             |                          |          |           |
| Log record format          |                     |                                                                            |                             |                              |                                           |             |                          |          |           |
|                            | Format              | ANS default format     Custom format                                       |                             |                              |                                           |             |                          |          |           |
| ,                          | format preview      | S(version) S(account-id) S(interface-id) S(                                | arcaddr) \$(dstaddr) \$(arc | port) \$(dstport) \$(protoco | \$ packets  \$(byles) \$(start) \$(end)   | \$(action)  | \$[og-status]            |          |           |
| * Required                 |                     |                                                                            |                             |                              |                                           |             | Cancel                   |          |           |

On clicking 'Create,' AWS Flow logs will be sent to S3 bucket. We will now configure the LiveNX-CM to read from S3 bucket.

### Setup LiveNX Server Instance

This step is required if the EC2 instance that was created is a LiveNX Server for Cloud Monitor. This is not required for a LiveNX Node for Cloud Monitoring instance that will connect to an existing LiveNX server.

Navigate to https://<server-ip>

This will ask you to set a new password if you are setting up a LiveNX-CM Server. If setting up a LiveNX-CM Node, this is not necessary.

The default user and password is "admin", "admin", which will be prompted to be changed. Licensing may also need to be set up.

| RECOMMENDED                                                                |                                                             |
|----------------------------------------------------------------------------|-------------------------------------------------------------|
| CLOUD                                                                      | TRADITIONAL                                                 |
| Requires internet access                                                   | Internet access is not a must                               |
| Online license management                                                  | Licenses can also be managed with the Management Console    |
| already have a license key and secret                                      | I aiready have a license file                               |
| Add License                                                                | Add License                                                 |
| Register for a cloud license account and obtain a 14 day trial<br>license. | Use the 14 day trial license bundled with the installation. |
|                                                                            | Use Trial License                                           |

Create new API token, which will be needed in the CM setup screen.

| ≡ Liv     | e∧ction⁻ | NX UX |           | New Features! | <b>A</b> 0 | <b>0</b> | • 0 | 🌲 0 | {-} •    | 0 -       | ۰.4 |
|-----------|----------|-------|-----------|---------------|------------|----------|-----|-----|----------|-----------|-----|
| API Token |          |       |           |               |            |          |     |     | API Docu |           |     |
|           |          |       | API TOKEN | Remove        | Tate       |          |     |     | API Toke | n Managem | ent |

# LiveNX-CM Cloud Monitoring Setup Page

Currently the settings for the CM portion is a separate page and not integrated with the main LiveNX UI.

Navigate to https://<server-ip>:9443/.

| Cloud Monitor Hour Stittmids Settings are not configured. Please ensure all required parameters are defined property × Welcome to AWS Cloud Monitorring Application                                     |  |
|----------------------------------------------------------------------------------------------------|--|
| Settings are not configured. Please ensure all required parameters are defined property. × Welcome to AWS Cloud Monitoring Application                                                                  |  |
| Welcome to AWS Cloud Monitoring Application                                                                                                    |  |
|                                                                                                    |  |
| Use Likel/U to monitor and analyze AVIS doubt network, get end to and traffic details and apply different analytics.<br>Desimate the CDV and import it as Non-DRMP devices in your Likel/V application. |  |
| Countrast CDV Band to Lunkty                                                                                                    |  |
|                                                                                                    |  |
|                                                                                                    |  |
|                                                                                                    |  |
|                                                                                                    |  |
|                                                                                                    |  |

Navigate to LiveNX-CM Settings and edit settings.

|   | Cloud Monitor       | HOME          | SETTINGS | î. |
|---|---------------------|---------------|----------|----|
|   |                     |               |          |    |
| , | AWS Cloud Mo        | onitoring     | Settings |    |
|   | Edit Enable P       | olling        |          |    |
|   | Polling: Disabled   |               |          |    |
|   | Mode: production    |               |          |    |
|   | AWS Access Key:     | None          |          |    |
|   | AWS Regions: Nor    | ne .          |          |    |
|   | FlowLog \$3 Bucke   | t: None       |          |    |
|   | LiveNX Server: No   | ne            |          |    |
|   | LiveNX Port: 2055   |               |          |    |
|   | Log Directory: /dat | a/liverox-cm/ | logs     |    |
|   |                     |               |          |    |
|   |                     |               |          |    |

Provide the settings details described below for configuring the LiveNX-CM.

| In the monitor         | HOME            | SETTINGS         | ABOUT                                      |
|------------------------|-----------------|------------------|--------------------------------------------|
| WS Cloud Man           | itaring C       | ottings          |                                            |
| WS Cloud Mon           | illioning a     | settings         |                                            |
| AWS Regions            |                 |                  | Batch Size                                 |
| US East (N. Virginia)  | ), US West (    | (Oregon) +       | 100                                        |
| AWS Access Key         |                 |                  | LiveNX Server                              |
| AWWKIBBAOJZ44U         | JUKVBJJ         |                  | LiveNX Server                              |
| AWS Secret Enter if re | no secret confi | lgured or you wa | nt to change. LiveNX Port                  |
|                        |                 |                  | 2055                                       |
| FlowLog S3 Bucket      | Example: s3-    | bucket-name      | LiveNX API Token                           |
| monitor-vpc-flowlog    |                 |                  | 7da8p3asdfasdfyeyeyrtdghusHvql8yoWP41wJH0= |

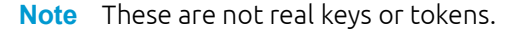

### **Settings Field Description**

- 1. AWS Regions: Specify which regions should be monitored. CM will then query the VPC located in that region to poll. By default, none of the VPC information is obtained. Since there can be many VPC across various region, this can be used to select specific region.
- 2. AWS Access Key and Secret:
  - This is the AWS account access key and secret created by the AWS account owner
  - Access key will look like this "AWWKIBBAOJZ44UUKV8JJ"
  - Secret will look like this "B98j221XXrrrrrZli43ff23eZrrrrrXG0Umiou4"
  - See for more details: https://docs.aws.amazon.com/general/latest/gr/aws-sec-cred-types.html#access-keys-and-secret-access-keys
- **3.** FlowLog S3 Bucket:

This should simply be the name "monitor-vpc-flowlog", not ARN. For example it should just be the portion in bold "arn:aws:s3:::**monitor-vpc-flowlog**"

4. Batch Size:

This can be left as default, but this determines the size of each IPFIX record that is sent.

5. LiveNX Server:

Enter the IP address or DNS name of the server. Although the CM runs on the LiveNX server, it requires the IP address.

6. LiveNX Port:

This can be left as default 2055 if the NetFlow (IPFIX) port settings on LiveNX server was not modified. Otherwise this should be set to the NetFlow (IPFIX) port that LiveNX server was configured to listen for.

7. LiveNX API Token:

This is gotten from the LiveNX server under "API Token Management", see below screen shot. If there is an existing token, that can be reused. If no token exists, then a new one can be generated by clicking the "Generate" button

|           | New Features! A 0 B 0 4 | • 0 🔔 0 | {-} •    | 0 -        | ¢ - |
|-----------|-------------------------|---------|----------|------------|-----|
| API Token |                         |         | API Docu |            |     |
|           | API TOKEN               |         | API Toke | n Manageme | nt  |
|           | Remove                  |         |          |            |     |

On submit, the configuration will be saved in LiveNX-CM.

| Cloud Monitor HOME   | SETTINGS    |                                                                                                    |
|----------------------|-------------|----------------------------------------------------------------------------------------------------|
| AWS Cloud Monitoring | n Settings  |                                                                                                    |
| Arro oloud montoning | , ootango   |                                                                                                    |
| Mode                 |             | AWS Regions                                                                                                    |
| Production           |             | <ul> <li>US East (N. Virginia), US East (Ohio) -</li> </ul>                                                                                                    |
| LiveNX Server        | LiveNX Port | AWS Access Key                                                                                                    |
| 172.22.0.73          | 2055        | Annouse and Account ACD                                                                                                    |
| Log Directory        |             | AWS Secret Enter if no secret configured or you want to change.                                                                                                    |
| /data/livenx-cm/logs |             |                                                                                                    |
| LiveNX API Token     |             | FlowLog \$3 Bucket                                                                                                    |
|                      |             | and an and a state of the state of the state |

We must enable polling to start reading flow logs from S3. Once clicked it will ask to confirm.

| Cloud Monitor HOME SETTINGS         |  |
|-------------------------------------|--|
|                                     |  |
| AWS Cloud Monitoring Settings       |  |
| Edit Enable Polling                 |  |
| Polling: Disabled                   |  |
| Mode: production                    |  |
| AMS Access Key: AMUUN200P3xDC300F6  |  |
| AWS Regions: US West (Oregon)       |  |
| FlowLog \$3 Bucket: cimmini-jop     |  |
| LiveNX Server: 172.22.973           |  |
| LiveNX Port: 2005                   |  |
| Log Directory: /data/livens-cm/logs |  |
|                                     |  |
|                                     |  |
|                                     |  |
|                                     |  |
|                                     |  |
|                                     |  |
|                                     |  |

| ← → C △ ▲ Not secure   →→→→→→→→→→→→→→→→→→→→→→→→→→→→→→→→→→→ |                                |
|------------------------------------------------------------|--------------------------------|
| Cloud Monitor HOME SETTINGS                                | 51199-119-1443 says            |
|                                                            | Do you want to enable polling? |
| AWS Cloud Monitoring Settings                              | OK Cancel                      |
| Edit Enable Polling                                        |                                |
| Polling: Disabled                                          |                                |
| Mode: production                                           |                                |
| AWS Access Key: AKIA3@httlsSXOCSM7JFD                      |                                |
| AWS Regions: US West (Oregon)                              |                                |
| FlowLog \$3 Bucket: dest-qa                                |                                |
| LiveNX Server: 172.22.0.73                                 |                                |
| LiveNX Port: 2055                                          |                                |

Once polling is enabled, navigate to Home page of LiveNX-CM. Wait for ~5 - 10 minutes, refresh manually and make sure 'Send to LiveNX' is enabled. If 'Send to LiveNX' is enabled, click the same. We have added the VPC as a virtual router in LiveNX.

| Cloud Monitor        | HOME           | SETTINGS                                                                           |
|----------------------|----------------|------------------------------------------------------------------------------------|
|                      |                |                                                                                    |
| Welcome to AV        | VS Clou        | d Monitoring Application                                                           |
| Use LiveNX to monito | r and analyz   | e AWS cloud network, get end to end traffic details and apply different analytics. |
| Download the CSV ar  | id import it a | Non-SNMP devices in your LiveNX application.                                       |
| Download CSV         | Send to Live   | NX                                                                                 |

Login to LiveNX Client, we should be able to see the AWS flow log in the client. Mapped to the VPC.

| Search Description (alter all | tenshaha ( si | k - Orașe) k   | on Alfred | an - seber ner | ang       |                  |            |             |                    |                 |             |             |                 |               |       |            |         |        |    |
|-------------------------------|---------------|----------------|-----------|----------------|-----------|------------------|------------|-------------|--------------------|-----------------|-------------|-------------|-----------------|---------------|-------|------------|---------|--------|----|
| Time .                        | Protocal      | SHIP AND       | ScPet     | Dri IP AND     | Det Parts | Application      | Scilute .  | Packet Rate | Src Gewithy        | 5159            | Del Ceurtry | Det She     | File Ceate Time | flow the Take | 1-3ym | In Packets | 101/1ap | 910909 | i. |
| ev 26, 2018, 2122-03484       | upe           | 198.58 (05.40) | 109       | 175312-00      | 50944     | rep <sup>4</sup> | 1247304    | 4-62 years  |                    | Internet        |             | Unknown     | 241.0144        | 2415844       | 35.8  |            |         | + (H)  | j. |
| ev 26, 2018, 3102-43 MP       | 100           | 179.31.7.13    | 10044     | 198-38-105-62  | 123       | 197              | 1247304    | 0.02 year   |                    | Unknown         |             | (historie)  | 240.00 69       | 2413849       | 25.0  |            |         | 0.000  | 1  |
| No. 28, 2018, 3112-H MH       | 10*           | 02317-03       | 22        | 185-232477     | 10080     | 107              | 306.27 bps | 0.18 ppm    |                    | Unknown.        |             | Internet    | 247.08 89       | 2-40-58 404   | 248   | 14         |         | 0.040  |    |
| No. 26, 2018, 2112-14 Apr     | 70*           | 10523247.7     | 50080     | 17531748       | 22        | 100 F            | 205-80 bps | 0.00 ppm    |                    | internet.       |             | Unknown     | 2-47:58 401     | 2-48-58-494   | 218   | 11         |         | + (H)  | i. |
| No. 26, 2018, 2012-44 Apr     | 707           | 107062-010     | 23890     | 17531742       | 12        | Minut*           | 3209 504   | 0.07/www.   | - TO, Monto        | (manual)        |             | (primperty) | 247.58 491      | 248.58 491    | 2408  |            |         | 0.000  | i. |
| NY 28, 2018, 31(2-6) MM       | 10#           | 10120-0030-000 |           | 17131-00204    | 0         | wanter           | 8.30 804   | 0.02 year   | K visioniel States | (internet)      |             | (planet)    | 249.31 69       | 211213-091    | 126.0 | 2          |         | 0.000  | i. |
| Inter 26, 2018, 3152-45 AM    | 1049          | 20.84 (8.85)   |           | 17131-0.004    |           | unknown          | 5.24304    | 0.02 years  | COUNTRAL States    | <b>Drivenet</b> |             | Unknown     | 3/80/20 484     | 2/52/28 484   | 126.8 | 2          |         | 4.943  | i. |

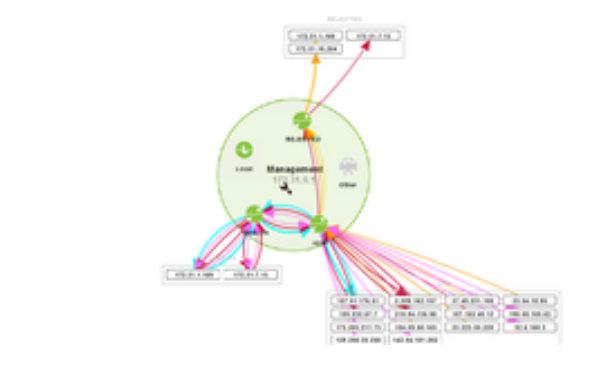

### Additional LiveNX Setup

Here are some optional setup steps in LiveNX to customize deployment:

- Create sites that correspond to different regions that the VPC routers belong to.
  - Move the VPC routers into those sites, then site-based reporting and analysis will work.

| ≡      | Li    | veAction <sup>.</sup> 📧 💷 |               |           |                  |                  |                         |           | [         | New Features! A 0    | • •     | • 0 🐥         | o {-} -  | · 0-                       | ۰۰             | 🛔 admin -   |
|--------|-------|---------------------------|---------------|-----------|------------------|------------------|-------------------------|-----------|-----------|----------------------|---------|---------------|----------|----------------------------|----------------|-------------|
| Site M | anage | ement                     |               |           |                  |                  |                         |           |           |                      |         |               |          |                            |                | View Sites  |
| Add    | 1     | Edit Delete               |               |           |                  |                  |                         |           |           |                      |         | Q Search.     |          |                            |                |             |
|        |       | NTE Ŷ                     | DATA CENTER 🗘 | DEVICES 0 | CONTAINS DEVICES | NO. OF EMPLOYEES | BUSINESS HOURS          | IP RANGES | GEO LOC 🗘 | ADDRESS C            | REGION  | 0             | er Dr    | ur site 'AWS C<br>en added | regon' has suc | cessfully × |
|        |       | Site                      | Al v          | Devices   | Al v             | No. of Employees | Business Hours          | IP Ranges | Al v      | Address              | Region  |               | Descript | ion                        | Tags           |             |
|        | 1     | AWS Gregon                |               | VPC 007   | ~                |                  | Mo - Fr   8:00 am - 5:0 |           | 1         | Boardman, OR, 97818, | Boardma | n, Oregon, Un |          |                            |                |             |

- Make sure the WAN tag on the interfaces are setup properly on IGW.
- Make sure additional tags on the interfaces and VPC router are setup, they should have been automatically imported via csv or API.
- IP addresses and DNS:
  - The IP addresses shown are all internal IP addresses, so even if an EC2 may have an external IP, the flow log will show only the internal IP address.
  - Enable DNS in LiveNX and setting to show DNS names.
  - This will try to resolve IP addresses to DNS names. This is not incredibly useful since it does not resolve external IP addresses, and the internal DNS names are basically a little more descriptive IP addresses with AZ and some type information.

|      | 0.0 x , mai                                               | 0.0.0.0 |                                                           |
|------|-----------------------------------------------------------|---------|-----------------------------------------------------------|
| TCP  | ip-172-31-2-234.us-west-2.compute.internal (172.31.2.234) | 33710   | 52.218.160.10                                             |
| TCP  | ip-172-31-4-228.us-west-2.compute.internal (172.31.4.228) | 443     | 208.70.172.62                                             |
| TCP  | ip-172-31-4-228.us-west-2.compute.internal (172.31.4.228) | 443     | 208.70.172.62                                             |
| TCP  | 174.47.77.142                                             | 55393   | ip-172-31-21-27.us-west-2.compute.internal (172.31.21.27) |
| TCP  | ip-172-31-2-234.us-west-2.compute.internal (172.31.2.234) | 80      | ip-172-31-4-228.us-west-2.compute.internal (172.31.4.228) |
| ГСР  | ip-172-31-2-234.us-west-2.compute.internal (172.31.2.234) | 80      | ip-172-31-4-228.us-west-2.compute.internal (172.31.4.228) |
| ГСР  | ip-172-31-2-234.us-west-2.compute.internal (172.31.2.234) | 80      | ip-172-31-4-228.us-west-2.compute.internal (172.31.4.228) |
| TCD. | (C. 17) 14 15 17 16 16 16 16 16 16 16 16 16 16 16 16 16   | 7000    | 174 77 77 10                                              |

- Creating a subnet cloud for IGW:
  - As of LiveNX 9.0, we do not create a subnet cloud for the IGW interface, but a customer can manually add one by editing interfaces for the device.
  - Since the device is non-SNMP it is basically editing a table.
  - Since IGW is just a gateway, it really does not have a subnet, but for viewing purposes in topology view it makes it a bit easier at times to see the flows exiting.
  - Below is an example of assigning a place holder IP 1.1.1.1/32.

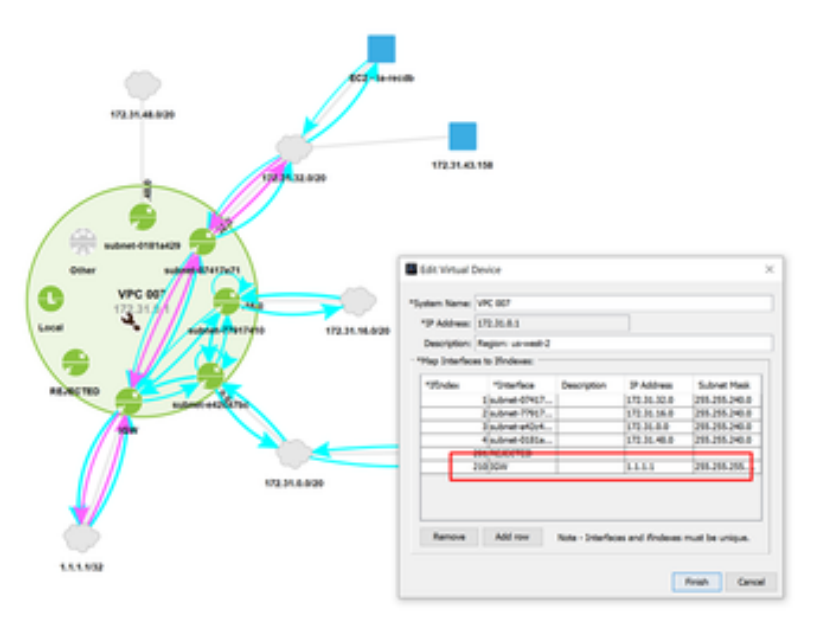

- Refreshing VPC information:
  - AWS networking environment is very dynamic and can change often.

- Currently, to refresh the information is going through the same initial import and or "Send to LiveNX" process.
- Be cautious since this process may overwrite any customer entered tags, interfaces, and new CIDR info.

| Cloud Monitor                                                                                                    | HOME             | SETTINGS                                                                                                    |                               |
|----------------------------------------------------------------------------------------------------|------------------|----------------------------------------------------------------------------------------------------|-------------------------------|
|                                                                                                    |                  |                                                                                                    |                               |
| Welcome to A                                                                                                    | WS Cloud         | I Monitoring App                                                                                                    | I                             |
| Use LiveNX to monit                                                                                                    | or and analyze   | AWS cloud network, ge                                                                                                    | t                             |
| Download the CSV a                                                                                                    | ind import it as | Non-SNMP devices in y                                                                                                    | ic .                          |
| Download CSV                                                                                                    | Send to Live     | vх                                                                                                    |                               |
| Adding new region.                                                                                                    |                  |                                                                                                    |                               |
| If adding new region.     If adding new region.     Coul Montor HOME SETTINGS                                                                                                    | gion after setur | o, need to go back to sett                                                                                                    | ings to include the region to |
| Adding new region.     If adding new re<br>poll      Coud Montor How Settings      Mass                                                                                                    | gion after setur | o, need to go back to sett                                                                                                    | ings to include the region to |
| Adding new region.  If adding new region.  If adding new region.  Coud Montor Rose Retings Mode Protector                                                                                                    | gion after setur | o, need to go back to sett                                                                                                    | ings to include the region to |
| Adding new region.  If adding new region.  If adding new region.  Coud Montor HOM Settings  Mode Production Linetal Lenver Li                                                                                                    | gion after setur | o, need to go back to sett Arti Regions                                                                                                    | ings to include the region to |
| Adding new region.  If adding new region.  Coud Montor HOME BETTINGS  Mode Protection Linetic terver IT2.31.21.27                                                                                                    | gion after setur | o, need to go back to sett                                                                                                    | ings to include the region to |
| Adding new region.  If adding new region.  If adding new region.  Coud Montor 1000 actives  AWS Cloud Monitoring Settings  Mode Protector  Linetic terver Linetic terver Li | gion after setur | o, need to go back to sett  Avis Regions  Avis Calculated Visions  Control of Calculated Visions  Control of Calculated Visi                                                                                                    | ings to include the region to |
| Adding new region.  If adding new region.  If adding new region.  Coud Montor HOM DETTINGS  Mode Production United terver If 23: 21: 27 Lag Directory Italitems contage                                                                                                    | gion after setur | AWS Regions  AWS Regions  US East (N. Vrgma), US West (Oregon)  US East (N. Vrgma), US West (Oregon)  US East (Oregon)  C US Vest (N. Castoma)  C US Vest (Castoma)  C US Vest (C                                                                                                    | ings to include the region to |
| Adding new region.  If adding new region.  Coul Montor HOME Settings  Mode Protection Linetic Terver Linetic Terver Linetic Te | gion after setur | ANSE Regions  ANSE Regions  AN                                                                                                    | ings to include the region to |
| Adding new region.  If adding new region.  Coul Montor HOME BETTHOS  Mode Protection Livetic terver Light terver Light ter | gion after setup | o, need to go back to sett  AVS Regions                                                                                                    | ings to include the region to |
| Adding new region.  If adding new region.  Could Monitor HOME SETTINGS  AWS Cloud Monitoring Settings  Mode Protector United terver United terver United ter | gion after setur | Avia Regions  Avia Regions  US East (N. Virginal, US Viest (Oregon) US East (N. Virginal, US Viest (Oregon) US Viest (Compos) US Viest (Compos) US Viest (Co                                                                                                    | ings to include the region to |
| Adding new region.  If adding new region.  If adding new region.  Coul Montor HOM DETTINGS  Mode Protection LivetX terver Lig Directory LivetX terver LivetX terver LivetX | gion after setur | AWS Regions  AWS Regions  US East (N Vrgma), US West (Dregor)  Seriest all  G US East (N Vrgma), US West (Dregor)  G US East (Dreg)  G US Vest (Cocool  G U (Frankfur)  G U (Frankfur)  G U (F                                                                                                    | ings to include the region to |
| Adding new region.  If adding new region.  If adding new region.  Coul Montor HOME BETTHOS  AWS Cloud Monitoring Settings  Mode Protection  LiterAt terver LiterAt terver L | gion after setur | AVS Regions  AVS Regions  AVS Regions  AVS Regions  CUS East (N. Vrgmas, US West (Dregor)  Galaxy CUS East (N. Vrgmas, US West (Dregor)  Galaxy CUS East (N. Vrgmas, US West (Dregor)  CUS East (N. Caltonia)  CU (Plantar)  CU (Plantar)  CU (P                                                                                                    | ings to include the region to |
| Adding new region.  If adding new region.  If adding new region.  Cloud Monitor HOME BETTINGS  Mode Protection Linetic terver Linetic terver Linetic terver Linetic API Taken Tatiopo-5. CV/JCCamOR6./Advertingted                                                                                                    | gion after setur | AVS Regions<br>* US East (N. Vrgmal, US West (Oregon) *<br>Select all<br>* US East (N. Vrgmal, US West (Oregon) *<br>Select all<br>* US East (N. Vrgmal, US West (Oregon) *<br>* US East (Ches)<br>US West (N. California)<br>* US (US Cast (Ches)<br>* US (US Cast (Ches)<br>* US (US Cast (Ches)<br>* US (US Cast (Ches)<br>* US (US Cast (Ches)<br>* US (US Cast (Ches)<br>* US (US Cast (Ches)<br>* US (US Cast (Ches)<br>* US (US Cast (Ches)<br>* US (Cast (Ches)<br>* US (Ca | ings to include the region to |
| Adding new region.  If adding new region.  If adding new region.  Courd Monitor 14040 BETTAKE  AWS Cloud Monitoring Settings  AWS Cloud Monitoring Settings  Mode Protocon United Terme United Terme United Terme United Terme Testings  LiveAX API Terme Testings-S. CV.200mCRBU/M2minupyer                                                                                                    | gion after setur | AWS Regions  AWS Regions  US East (N. Vryma), US West (Dregor)  US East (N. Vryma), US West (Dregor)  US East (Dreg US East (Dreg)  US Vest (N. Cathona)  US Vest (N. Cathona)  US Vest (N. Cathona)  US Vest (Dregor)  US Vest (Dregor)  US Vest (Dregor)  US Vest (Dregor)  US Vest (Dregor)  US Vest (Dregor)  US Vest (Dregor)  US Vest (Dregor)  Aua Pactic (Dregor)  Aua Pactic (Dregor)  Aua                                                                                                    | ings to include the region to |
| Adding new region.  If adding new region.  If adding new region.  Courd Montor HOM DETTINGS  Mode Production LivetX terver LivetX terver LivetX tervex LivetX tervex LivetX terver LivetX tervex Livet | gion after setur | AWS Regions  AWS Regions  US East (N. Vrgma), US West (Dregor)  Select all  G US East (N. Vrgma), US West (Dregor)  G US East (Dreg)  G US Vest (Catomic)  G U (FixekTur)  G U (FixekTur)  G U                                                                                                    | ings to include the region to |

# Troubleshooting

AWS Permission

- EC2 Access
- VPC Access
- CloudWatch Logs

#### IAM Roles

- 1. AmazonVPCFullAccess
- 2. AmazonS3FullAccess
- 3. AmazonEC2FullAccess
- 4. CloudWatchFullAccess
- 5. In-line policy (AllowCloudWatchLogs)

# Sample AWS Design – LiveNX Cloud Deployment (Draft)

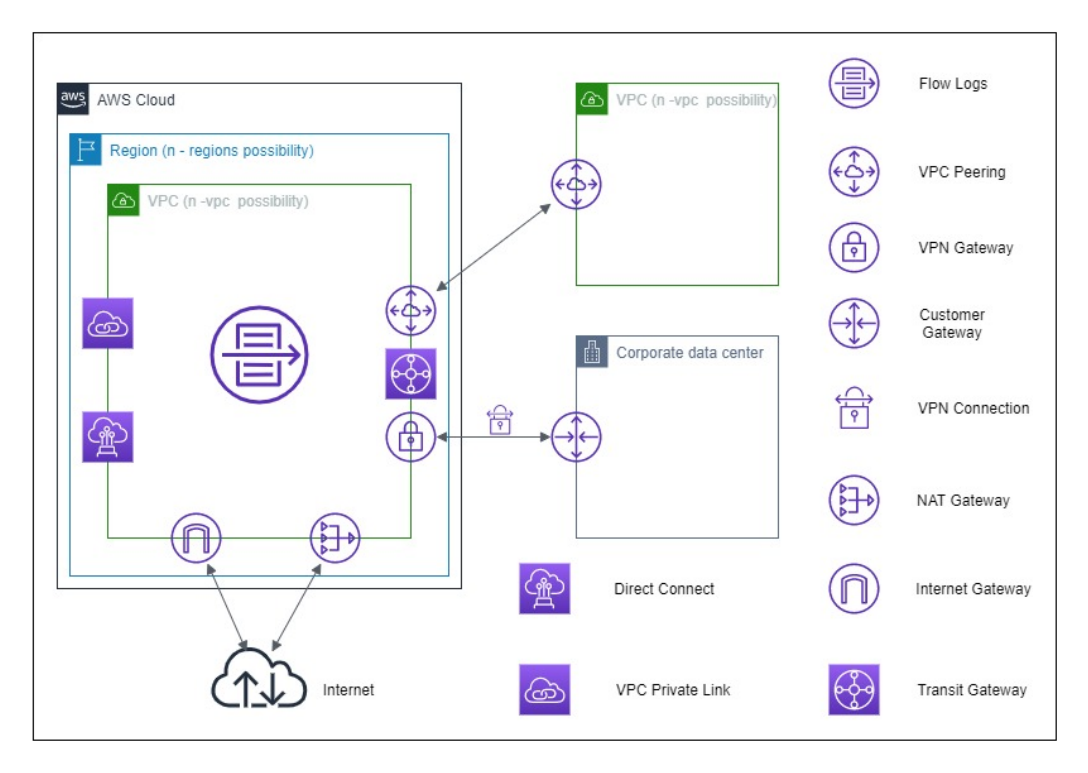